# FMCでのRAVPN証明書認証とISE認可の設定

## 内容

はじめに 前提条件 要件 使用するコンボーネント 設定 ステップ1:信頼できるCA証明書のインストール ステップ2:ISE/RADIUSサーバグループおよび接続プロファイルの設定 ステップ3:ISEの設定 ステップ3.1:ユーザ、グループ、および証明書認証プロファイルの作成 ステップ3.2:認証ポリシーの設定 ステップ3.3:許可ポリシーの設定

#### <u>確認</u>

<u>トラブルシュート</u>

## はじめに

このドキュメントでは、FMCのCSFによって管理されるRAVPN接続での証明書認証に対する ISEサーバ認可ポリシーの設定について説明します。

## 前提条件

#### 要件

次の項目に関する知識があることが推奨されます。

- ・シスコセキュアファイアウォール(CSF)
- Cisco Secure Firewall Management Center(FMC)
- Cisco Identity Services Engine ( ISE )
- ・ 証明書の登録とSSLの基本』を参照してください。
- 認証局(CA)

使用するコンポーネント

このドキュメントの内容は、次のソフトウェアとハードウェアのバージョンに基づいています。

- Cisco Secure Clientバージョン5.1.6
- Cisco Secure Firewallバージョン7.2.8
- Cisco Secure Firewall Management Centerバージョン7.2.8

このドキュメントの情報は、特定のラボ環境にあるデバイスに基づいて作成されました。このド

キュメントで使用するすべてのデバイスは、クリアな(デフォルト)設定で作業を開始していま す。本稼働中のネットワークでは、各コマンドによって起こる可能性がある影響を十分確認して ください。

## 設定

#### ステップ1:信頼できるCA証明書のインストール

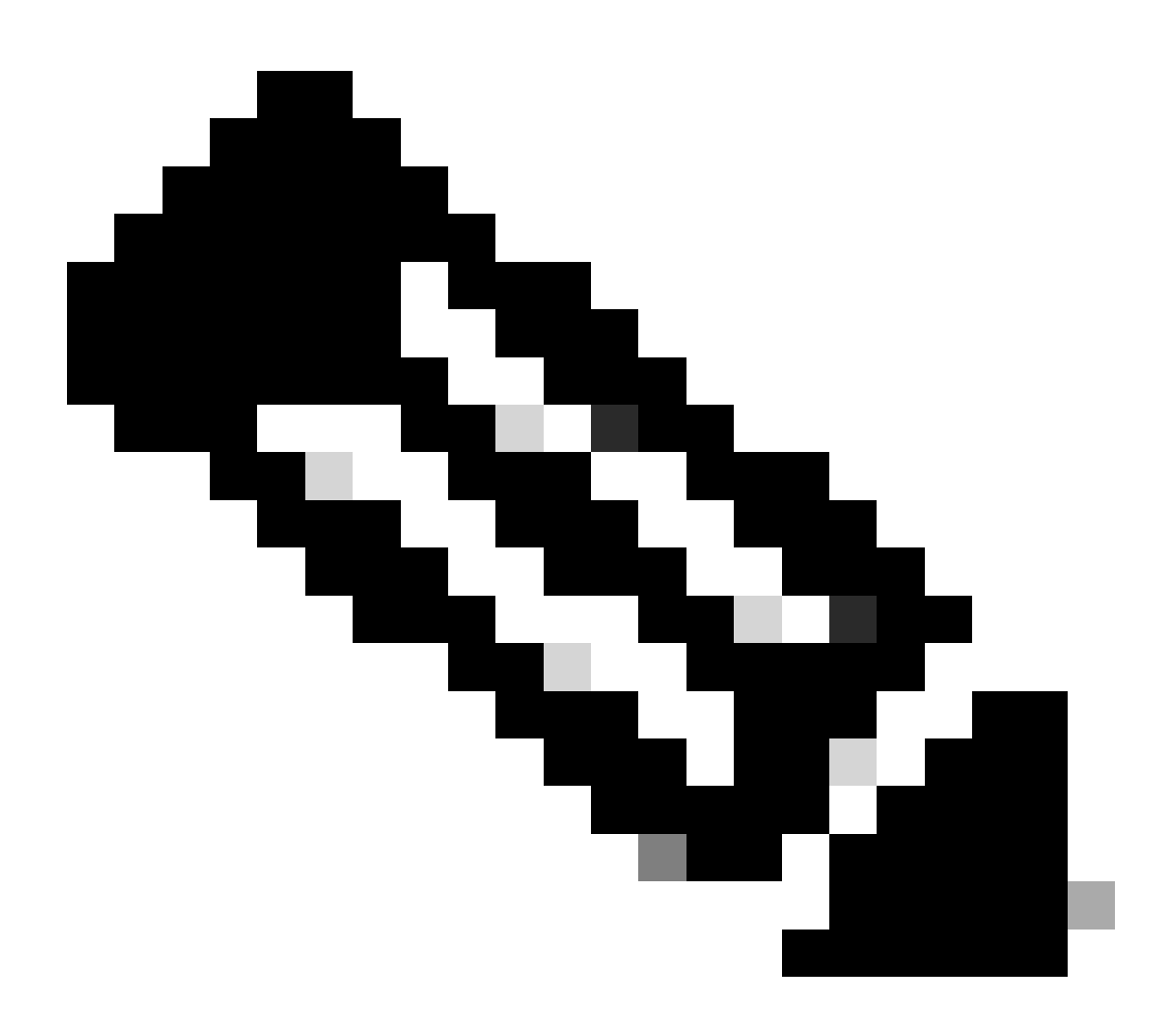

注:CA証明書がサーバ認証に使用したものと異なる場合は、この手順に従う必要がありま す。同じCAサーバがユーザ証明書を発行する場合は、同じCA証明書を再度インポートす る必要はありません。

| Firewall Management Center<br>Devices / Certificates | Overview Ana | lysis Policies   | Devices O | bjects Integration      |
|------------------------------------------------------|--------------|------------------|-----------|-------------------------|
|                                                      |              |                  |           |                         |
| Name                                                 | Domain       | Enrollment Type  | Status    |                         |
| √ 🚥 FTD1                                             |              |                  |           |                         |
| cisco.com                                            | Global       | PKCS12 file      | CA ID     | Server Certificate      |
| InternalCAServer                                     | Global       | Manual (CA Only) | CA O ID   | Internal CA certificate |

a.に移動し、Devices > CertificatesをクリックしAddます。

b. trustpoint nameを入力し、CA情報の下の登録タイプとしてManualを選択します。

c.CA Onlyをチェックし、信頼できる/内部のCA証明書をpem形式で貼り付けます。

d. Skip Check for CA flag in basic constraints of the CA Certificateにチェックマークを付けて、Saveをクリックします。

## Add Cert Enrollment

| Add Cert Enrollmen | [                                                                                                    | 0                                            |
|--------------------|----------------------------------------------------------------------------------------------------|----------------------------------------------|
| Name*              |                                                                                                    |                                              |
| Description        |                                                                                                    |                                              |
| CA Information Ce  | rtificate Parameters Key Rev                                                                                                    | vocation                                     |
| Enrollment Type:   | Manual  CA Only Check this option if you do not require from this CA                                                                                                    | )<br>e an identity certificate to be created |
| CA Certificate:    | BEGIN CERTIFICATE<br>MIIB/<br>zCCAWigAwIBAgIBATANBgkqhki<br>G9w0BAQsFADATMREwDwYDV<br>QQDEwhDQVNI<br>cnZlcjAeFw0yNDEwMTcxMDU5<br>MDBaFw0yNTExMjAxMDU5MDB<br>aMBMxETAPBgNVBAMT<br>CENBU2VydmVyMIGfMA0GCSq<br>GSIb3DQEBAQUAA4GNADCBiQ |                                              |
| Validation Usage:  | IPsec Client SSL Client SSL Client Skip Check for CA flag in basic control                                                                                                    | SSL Server                                   |
|                    |                                                                                                    | Cancel Save                                  |

e. Cert Enrollmentの下で、先ほど作成したドロップダウンからtrustpointを選択して、Addをクリックし ます。

## Add New Certificate

Add a new certificate to the device using cert enrollment object which is used to generate CA and identify certificate.

?

| Device*:                                     |                                             |     |            |
|----------------------------------------------|---------------------------------------------|-----|------------|
| FTD1                                         |                                             | •   |            |
| Cert Enrollment*:<br>InternalCAServer        |                                             | • + |            |
| Cert Enrollment Deta                         | ils:                                        |     |            |
| Name:<br>Enrollment Type:<br>Enrollment URL: | InternalCAServer<br>Manual (CA Only)<br>N/A |     |            |
|                                              |                                             |     | Cancel Add |

## ステップ2:ISE/RADIUSサーバグループおよび接続プロファイルの設定

a. Objects > AAA Server > RADIUS Server Groupに移動し、Add RADIUS Server Groupをクリックします。Enable authorize onlyオプションをチェックします。

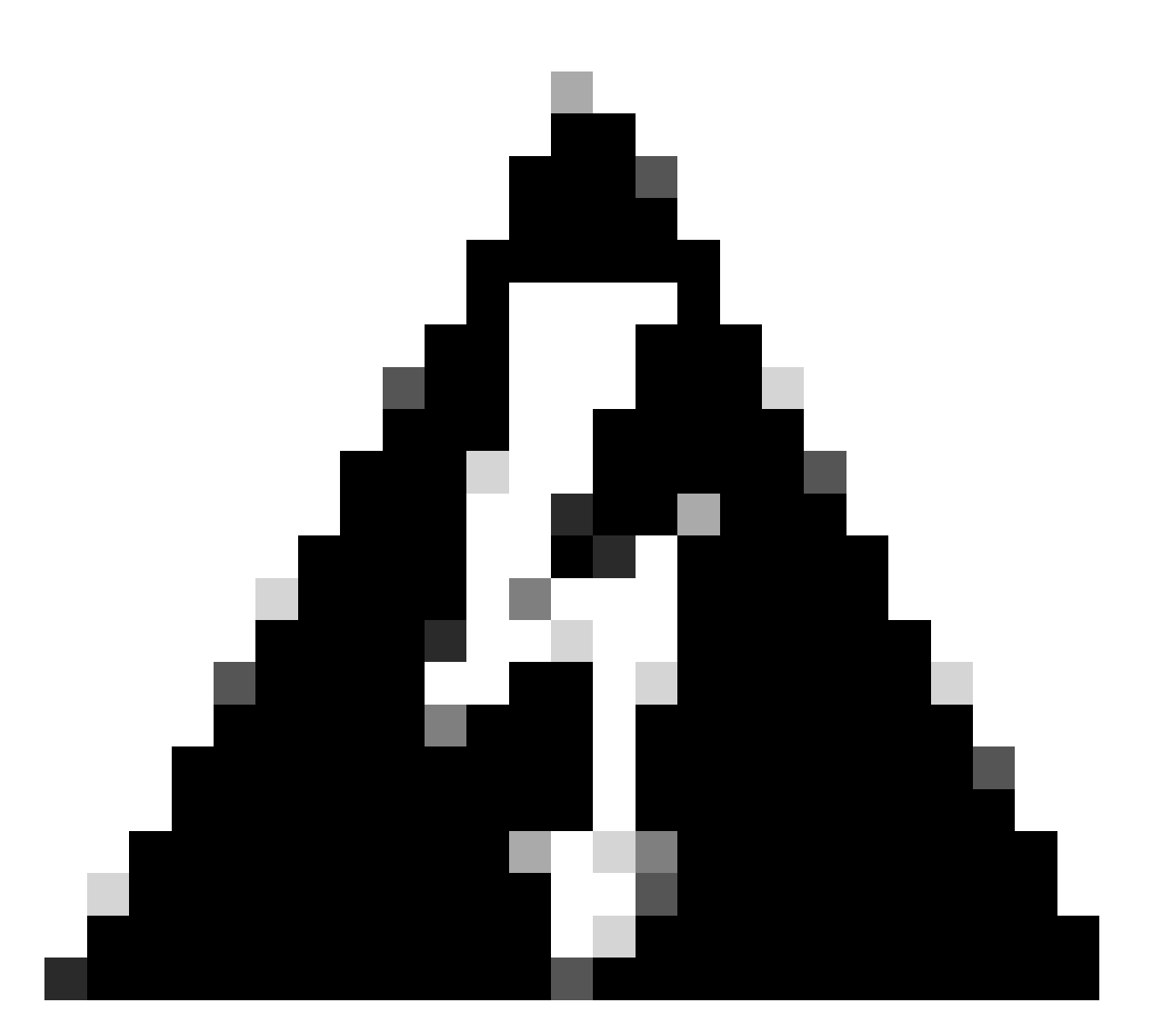

警告: Enable authorize onlyオプションにチェックマークが入っていない場合、ファイア ウォールは認証要求を送信します。ただし、ISEは要求とともにユーザ名とパスワードを 受信することを想定しており、パスワードは証明書で使用されません。その結果、ISEは 要求を認証に失敗したとマークします。

## Edit RADIUS Server Group

| Name:*                       |                |  |  |  |
|------------------------------|----------------|--|--|--|
| ISE_Authorization            | n              |  |  |  |
| Description:                 | ]              |  |  |  |
| Group Accounting             | Mode:          |  |  |  |
| Single                       | •              |  |  |  |
| Retry Interval:*             | (1-10) Seconds |  |  |  |
| 10                           |                |  |  |  |
| Realms:                      |                |  |  |  |
|                              | •              |  |  |  |
| Enable authoriz              | ze only        |  |  |  |
| Enable interim               | account update |  |  |  |
| Interval:*                   | (1-120) hours  |  |  |  |
| 24                           |                |  |  |  |
| Enable dynamic authorization |                |  |  |  |
| Port:*                       | (1024-65535)   |  |  |  |

b. Add (+)アイコンをクリックし、IPアドレスまたはホスト名を使用してRadius server/ISE serverを追加します。

0

## Edit RADIUS Server

#### IP Address/Hostname:\*

ISELocal

Configure DNS at Threat Defense Platform Settings to resolve hostname

| Authentication Port:* | (1-65535)     |   |        |      |
|-----------------------|---------------|---|--------|------|
| 1812                  |               |   |        |      |
| Key:*                 |               |   |        |      |
| ••••                  |               |   |        |      |
| Confirm Key:*         |               |   |        |      |
| ••••                  |               |   |        |      |
| Accounting Port:      | (1-65535)     |   |        |      |
| 1813                  |               |   |        |      |
| Timeout: (1-          | 300) Seconds  |   |        |      |
| 10                    |               |   |        |      |
| Connect using:        |               |   |        |      |
| Routing      Specific | Interface 🕕   |   |        |      |
| Default: Management,  | /Diagnostic 🖌 | + |        |      |
| Redirect ACL:         |               |   |        |      |
|                       | T             | + |        |      |
|                       |               |   |        |      |
|                       |               |   | Cancel | Save |
|                       |               |   |        |      |

C. Devices > Remote Access configurationに移動します。new connection profileを作成し、認証方式をClient Certificate Onlyに設定します。認可サーバで、前の手順で作成したサーバを選択します。

Allow connection only if user exists in authorization databaseオプションにチェックマークを付けます。この設定

| Edit Connection Profile                                                                                   | ?  |
|----------------------------------------------------------------------------------------------------|----|
| Connection Profile:* FTD_CertAuth                                                                         |    |
| Group Policy:* DfltGrpPolicy  +                                                                           |    |
| Edit Group Policy Client Address Assignment AAA Aliases                                                   |    |
| Authentication Authentication Method: Client Certificate Only  Enable multiple certificate authentication |    |
| <ul> <li>Map username from client certificate</li> </ul>                                                  |    |
| Map specific field                                                                                        |    |
| Primary Field: Secondary Field:                                                                           |    |
| CN (Common Name)                                                                                          |    |
| <ul> <li>Use entire DN (Distinguished Name) as username</li> </ul>                                        |    |
| Authorization Authorization Server: ISE_Authorization (RADIUS)                                            |    |
| Allow connection only if user exists in authorization database                                            | -  |
| Accounting                                                                                                |    |
| Cancel Sav                                                                                                | /e |

クライアント証明書からのマップユーザ名は、証明書から取得した情報を参照してユーザを識別 します。この例では、デフォルトの設定を使用していますが、ユーザの識別に使用する情報に応 じて変更できます。

をクリックします。Save

d. Advanced > Group Policiesに移動します。右側にあるAdd (+)アイコンをクリックします。

| Firewall Management            | nt Center Overview               | Analysis Po             | licies Devices            | Objects        | Integration            |                                                          | Deploy          | ۹ ( | <b>9</b> 🗘 | 👩 admin 🔻 🗄      | SECURE       |
|--------------------------------|----------------------------------|-------------------------|---------------------------|----------------|------------------------|----------------------------------------------------------|-----------------|-----|------------|------------------|--------------|
| FTD_PolicyVPN                  |                                  |                         |                           |                |                        |                                                          |                 |     |            |                  | Cancel       |
| Enter Description              |                                  |                         |                           |                |                        |                                                          |                 |     |            |                  |              |
|                                |                                  |                         |                           |                |                        |                                                          |                 |     |            | Policy Assi      | ignments (1) |
|                                |                                  |                         |                           |                |                        |                                                          | Local Realm: No | ne  |            | Dynamic Access I | Policy: None |
| Connection Profile Access Inte | erfaces Advanced                 |                         |                           |                |                        |                                                          |                 |     |            |                  |              |
| AnyConnect Client Images       | Group Policies                   |                         |                           |                |                        |                                                          |                 |     |            |                  |              |
| Address Assignment Policy      | Group policy can be assigned to  | VPN user through con    | nection profile or by RAI | DIUS server du | ring authentication.   |                                                          |                 |     |            |                  |              |
| Certificate Maps               | Following are the group policies | that are associated wit | th this Remote Access V   | PN configurati | on. Add a group policy | if it is required to be assigned by RADIUS server during | authentication. |     |            |                  | -            |
| Group Policies                 |                                  |                         |                           |                |                        |                                                          |                 |     |            |                  | +            |
| LDAP Attribute Mapping         | Name                             |                         | Protocol                  |                |                        | DNS Servers                                              | VPN Filter      |     |            |                  |              |
| Load Balancing                 | DfltGrpPolicy                    |                         | SSL,IKEV2                 |                |                        |                                                          |                 |     |            |                  | /            |
| V IPsec                        | Marketing Group                  |                         | SSL IKEV2                 |                |                        |                                                          |                 |     |            |                  | 11           |
| KE Daliav                      |                                  |                         |                           |                |                        |                                                          |                 |     |            |                  |              |
| IPsec/IKEv2 Parameters         | IT_Group                         |                         | SSL,IKEV2                 |                |                        |                                                          |                 |     |            |                  | / <b>•</b>   |
|                                |                                  |                         |                           |                |                        |                                                          |                 |     |            |                  |              |
|                                |                                  |                         |                           |                |                        |                                                          |                 |     |            |                  |              |

e. group policiesを作成します。各グループポリシーは、組織グループと、各グループがアクセスで きるネットワークに基づいて設定されます。

| Group Policy               |     |                       | Ø  |
|----------------------------|-----|-----------------------|----|
| Available Group Policy C + |     | Selected Group Policy | 1  |
| Q Search                   |     | DfltGrpPolicy         |    |
| DfltGrpPolicy              | Add |                       |    |
| FTD1_GPCertAuth            |     |                       | -  |
| FTD1_GPISE                 |     |                       |    |
| FTD1_GPLocalFull           |     |                       |    |
|                            |     |                       |    |
|                            |     |                       |    |
|                            |     | Cancel                | ОК |
|                            |     | Cancel                | ОК |

f.グループポリシーで、各グループに固有の設定を実行します。接続が成功した後に、バナーメッセージを追加して表示できます。

## Add Group Policy

| Name:*           |                                                                                                    |  |  |  |  |
|------------------|----------------------------------------------------------------------------------------------------|--|--|--|--|
| IT_Group         |                                                                                                    |  |  |  |  |
| Description:     |                                                                                                    |  |  |  |  |
| General AnyCon   | nect Advanced                                                                                                    |  |  |  |  |
| VPN Protocols    | Banner:                                                                                                    |  |  |  |  |
| IP Address Pools | Maximum total size: 3999, Maximum characters in a line : 497.<br>In case of a line spanning more than 497 characters, split the line into multiple lines. |  |  |  |  |
| Banner           | ** Only plain text is supported (symbols '<' and '>' are not allowed)                                                                                     |  |  |  |  |
| DNS/WINS         | IT Group                                                                                                    |  |  |  |  |
| Split Tunneling  |                                                                                                    |  |  |  |  |
|                  |                                                                                                    |  |  |  |  |
|                  |                                                                                                    |  |  |  |  |
|                  |                                                                                                    |  |  |  |  |
|                  |                                                                                                    |  |  |  |  |
|                  |                                                                                                    |  |  |  |  |
|                  |                                                                                                    |  |  |  |  |
|                  |                                                                                                    |  |  |  |  |
|                  |                                                                                                    |  |  |  |  |
|                  |                                                                                                    |  |  |  |  |
|                  |                                                                                                    |  |  |  |  |

g.左側の「group policies」を選択し、をクリックして右側に移動しますAdd。これにより、設定で使用されているグループポリシーが指定されます。

8

## **Group Policy**

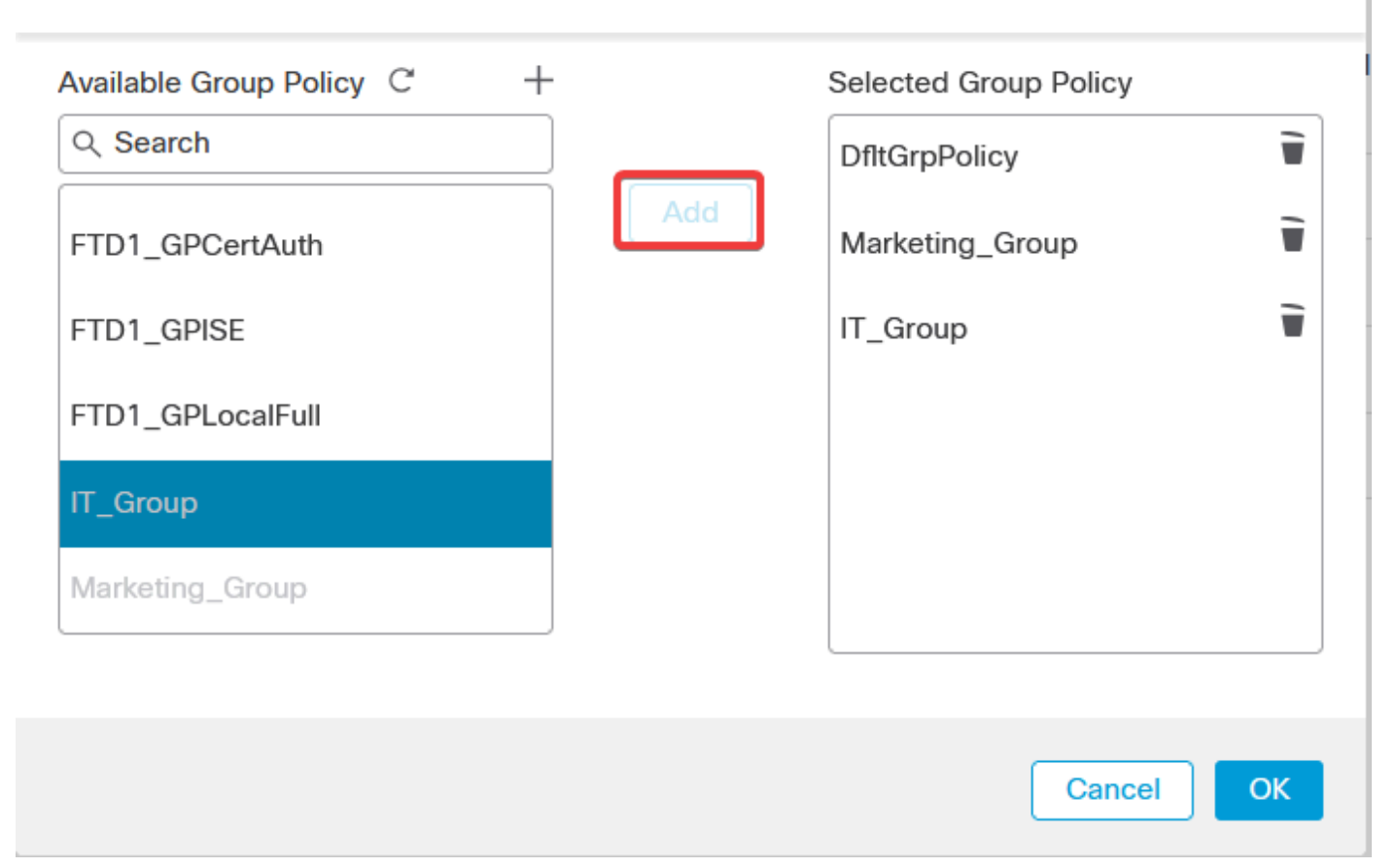

0

#### e.変更を展開します。

### ステップ3:ISEの設定

ステップ3.1:ユーザ、グループ、および証明書認証プロファイルの作成

a. ISEサーバにログインし、Administration > Network Resources > Network Devicesに移動します。

| Cisco IS                          | E (                                                                                     |                                                                                                    |            |                                                                                                    |                                           |                                   |                                                                                          |   |   |
|-----------------------------------|-----------------------------------------------------------------------------------------|----------------------------------------------------------------------------------------------------|------------|----------------------------------------------------------------------------------------------------|-------------------------------------------|-----------------------------------|------------------------------------------------------------------------------------------|---|---|
| Da                                | ashboard                                                                                | Context Visibility                                                                                                | Operations | Policy                                                                                                    | Administration                            | Work C                            | Centers                                                                                  |   |   |
| Recer                             | nt Pages                                                                                | System                                                                                                    |            | Network Resource                                                                                                    | •                                         | р×G                               | irid Services                                                                            |   |   |
| Use<br>Poli<br>Extu<br>Cer<br>Aut | rs<br>cy Sets<br>ernal Identity Sources<br>tificate Provisioning<br>horization Profiles | Deployment<br>Licensing<br>Certificates<br>Logging<br>Maintenance<br>Upgrade<br>Health Checks<br>Backup & Restore |            | Network Devices<br>Network Device O<br>Network Device F<br>External RADIUS<br>RADIUS Server S<br>NAC Managers<br>External MDM<br>Location Services | Broups<br>Profiles<br>Servers<br>equences | Sa<br>Ci<br>Di<br>Sa<br>Fee<br>Pr | ummary<br>Illant Management<br>Illagnostics<br>Jettings<br>I <b>d Service</b><br>rofiler |   |   |
|                                   |                                                                                         | Admin Access<br>Settings                                                                                          |            | Device Portal Mana                                                                                                    | igement                                   | Thre                              | eat Centric NAC                                                                          |   |   |
|                                   |                                                                                         | Identity Management                                                                                               |            |                                                                                                    |                                           | וד                                | hird Party Vendors                                                                       |   |   |
|                                   |                                                                                         | Identities<br>Groups<br>External Identity Sources<br>Identity Source Sequences                                    |            | Certificate Provis<br>Client Provisionin<br>Mobile Device Ma<br>My Devices                                                                         | ioning<br>9<br>anagement                  |                                   |                                                                                          |   |   |
| Short<br>Ctrl                     | cuts<br>+ // - Expand menu<br>- Collapse menu                                           | Settings                                                                                                    |            | Custom Portal Fil<br>Settings                                                                                                    | es                                        |                                   |                                                                                          |   |   |
| Make                              | a wish                                                                                  |                                                                                                    |            |                                                                                                    |                                           |                                   |                                                                                          | ( | R |

b. Addをクリックして、ファイアウォールをAAAクライアントとして設定します。

| Netv   | work  | Devices   |                      |                  |                  |             |
|--------|-------|-----------|----------------------|------------------|------------------|-------------|
| 🖉 Edit | + Add | Duplicate | ني Import 🔥 Export 🗸 | 🔒 Generate PAC 👔 | ) Delete 🗸       |             |
|        | Name  | ∧ IP/Mask | Profile Name         | Location         | Туре             | Description |
|        | FTD   |           | tto Cisco (i)        | All Locations    | All Device Types |             |

c. ネットワークデバイスのNameフィールドとIP Addressフィールドを入力してから、RADIUS Authentication Settingsボックスにチェックマークを入れて、Shared Secret.を追加します。この値は、 FMCでRADIUSサーバオブジェクトが作成されたときに使用された値と同じでなければなりませ ん。をクリックします。Save

| Network Devices List | Network Devices List > FTD |          |  |  |  |  |
|----------------------|----------------------------|----------|--|--|--|--|
| Network Devices      |                            |          |  |  |  |  |
|                      |                            |          |  |  |  |  |
| Name                 | FTD                        |          |  |  |  |  |
|                      |                            |          |  |  |  |  |
| Description          |                            |          |  |  |  |  |
|                      |                            |          |  |  |  |  |
|                      |                            |          |  |  |  |  |
| IP Address           | ✓ * IP : / 32              | <b>發</b> |  |  |  |  |
|                      | —                          |          |  |  |  |  |

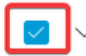

RADIUS Authentication Settings

**RADIUS UDP Settings** 

| Protocol      | RADIUS            |      |
|---------------|-------------------|------|
| Shared Secret |                   | Show |
| Use Second    | Shared Secret (i) | ,    |

d. Administration > Identity Management > Groupsに移動します。

| Cisco ISE                                                                                  | Q What page are you looking                                                                                                    | i for?     |                                                                                                    |                                                             |                                                                                     |   |
|--------------------------------------------------------------------------------------------|----------------------------------------------------------------------------------------------------|------------|----------------------------------------------------------------------------------------------------|-------------------------------------------------------------|-------------------------------------------------------------------------------------|---|
| Dashboard                                                                                  | Context Visibility                                                                                                    | Operations | Policy                                                                                                    | Administration                                              | Work Centers                                                                        |   |
| Recent Pages                                                                               | System                                                                                                    |            | Network Resour                                                                                                    | ces                                                         | pxGrid Services                                                                     |   |
| Live Logs<br>Users<br>Policy Sets<br>External Identity Sources<br>Certificate Provisioning | Deployment<br>Licensing<br>Certificates<br>Logging<br>Maintenance<br>Upgrade<br>Health Checks<br>Backup & Restore<br>Admin Access |            | Network Devic<br>Network Devic<br>Network Devic<br>External RADIU<br>RADIUS Server<br>NAC Managers<br>External MDM<br>Location Servi | es<br>e Groups<br>e Profiles<br>IS Servers<br>Sequences<br> | Summary<br>Client Management<br>Diagnostics<br>Settings<br>Feed Service<br>Profiler |   |
|                                                                                            | Settings                                                                                                    |            | Device Portal Ma                                                                                                    | anagement                                                   | Threat Centric NAC                                                                  |   |
| Shortcuts                                                                                  | Identity Management<br>Identities<br>Groups<br>External Identity Sources<br>Identity Source Sequences<br>Settings                 |            | Blocked List<br>BYOD<br>Certificate Pro<br>Client Provisio<br>Mobile Device<br>My Devices<br>Custom Portal                           | visioning<br>ning<br>Management<br>Files                    | Third Party Vendors                                                                 |   |
| Ctrl + (/) - Expand menu<br>esc) - Collapse menu                                           |                                                                                                    |            | Settings                                                                                                    |                                                             |                                                                                     | 6 |

e. User Identity Groupsをクリックし、次にAddをクリックします。

### グループ名を入力し、 Submitをクリックします。

| Identity Groups          | User Identity Groups                        |  |
|--------------------------|---------------------------------------------|--|
| < 🖀 💩                    | 🖉 Edit 🕂 Add 👩 Delete 🗸 🕁 Import 🏠 Export 🗸 |  |
| > 🗅 User Identity Groups | Name   Description                          |  |
|                          | Group X                                     |  |
|                          | 🗋 🍕 IT Group                                |  |
|                          | C A Marketing Group                         |  |
|                          |                                             |  |

User Identity Groups > New User Identity Group

| Identity Gr | oup      |        |        |
|-------------|----------|--------|--------|
| * Name      | IT_Group |        |        |
| Description |          |        |        |
|             |          |        |        |
|             |          | Submit | Cancel |
|             |          |        |        |
|             |          |        |        |
|             |          |        |        |
|             |          |        |        |
|             |          |        |        |
|             |          |        |        |
|             |          |        |        |
|             |          |        |        |
|             |          |        |        |
|             |          |        |        |
|             |          |        |        |
|             |          |        |        |
|             |          |        |        |
|             |          | _      |        |
|             |          |        |        |
|             |          |        |        |
|             |          |        |        |
|             |          |        |        |
|             |          |        |        |

注:この手順を繰り返して、必要な数のグループを作成します。

d. Administration > Identity Management > Identitiesに移動します。

| Cisco ISE                                                      | Q What page are you looking                                                                                                    | for?       | _                                                                                                    |                                                         |                                                                                     |   |
|----------------------------------------------------------------|----------------------------------------------------------------------------------------------------|------------|----------------------------------------------------------------------------------------------------|---------------------------------------------------------|-------------------------------------------------------------------------------------|---|
| Dashboard                                                      | Context Visibility                                                                                                    | Operations | Policy                                                                                                    | Administration                                          | Work Centers                                                                        |   |
| Recent Pages                                                   | System                                                                                                    |            | Network Resour                                                                                                    | es                                                      | pxGrid Services                                                                     |   |
| Groups<br>Network Devices<br>Live Logs<br>Users<br>Policy Sets | Deployment<br>Licensing<br>Certificates<br>Logging<br>Maintenance<br>Upgrade<br>Health Checks<br>Backup & Restore<br>Admin Access |            | Network Devic<br>Network Devic<br>Network Devic<br>External RADIU<br>RADIUS Server<br>NAC Managers<br>External MDM<br>Location Servic | es<br>e Groups<br>e Profiles<br>IS Servers<br>Sequences | Summary<br>Client Management<br>Diagnostics<br>Settings<br>Feed Service<br>Profiler |   |
|                                                                | Settings                                                                                                    |            | Device Portal Ma                                                                                                    | inagement                                               | Threat Centric NAC                                                                  |   |
|                                                                | Identity Management Identities Groups External Identity Sources Identity Source Sequences                                         |            | Blocked List<br>BYOD<br>Certificate Prov<br>Client Provision<br>Mobile Device<br>My Devices                                           | visioning<br>ning<br>Management                         | Third Party Vendors                                                                 |   |
| Shortcuts                                                      | Settings                                                                                                    |            | Custom Portal<br>Settings                                                                                                    | Files                                                   |                                                                                     |   |
| Ctrl + (/) - Expand menu                                       |                                                                                                    |            |                                                                                                    |                                                         |                                                                                     | 6 |

e. Addをクリックして、サーバローカルデータベースに新しいユーザを作成します。

UsernameコマンドとLogin Passwordコマンドを入力します。次に、このページの最後に移動し、User Groupを選択します。

をクリックします。Save

Network Access Users

| 🖉 Edit | + Add     | $\circledast$ Change Status $\lor$ | / 山 Import 合 Export | V 📋 Dele   | ete 🗸 📋 Du | plicate       |                          |  |
|--------|-----------|------------------------------------|---------------------|------------|------------|---------------|--------------------------|--|
|        | Status    | Username                           | ∧ Description       | First Name | Last Name  | Email Address | User Identity Grou Admin |  |
|        | 🗹 Enabled | 9 user1                            |                     |            |            |               | IT Group                 |  |
|        | Z Enabled | 9 user2                            |                     |            |            |               | Marketing Group          |  |

#### ✓ Network Access User

| * Username user1                |                   |                       |
|---------------------------------|-------------------|-----------------------|
| Status Enabled V                |                   |                       |
| Email                           |                   |                       |
| ✓ Passwords                     |                   |                       |
| Password Type: Internal Users 🗸 |                   |                       |
| Password                        | Re-Enter Password |                       |
| * Login Password                | ••••••            | Generate Password (i) |
| Enable Password                 |                   | Generate Password (i) |
|                                 |                   |                       |
| v User Groups                   |                   |                       |
|                                 |                   |                       |

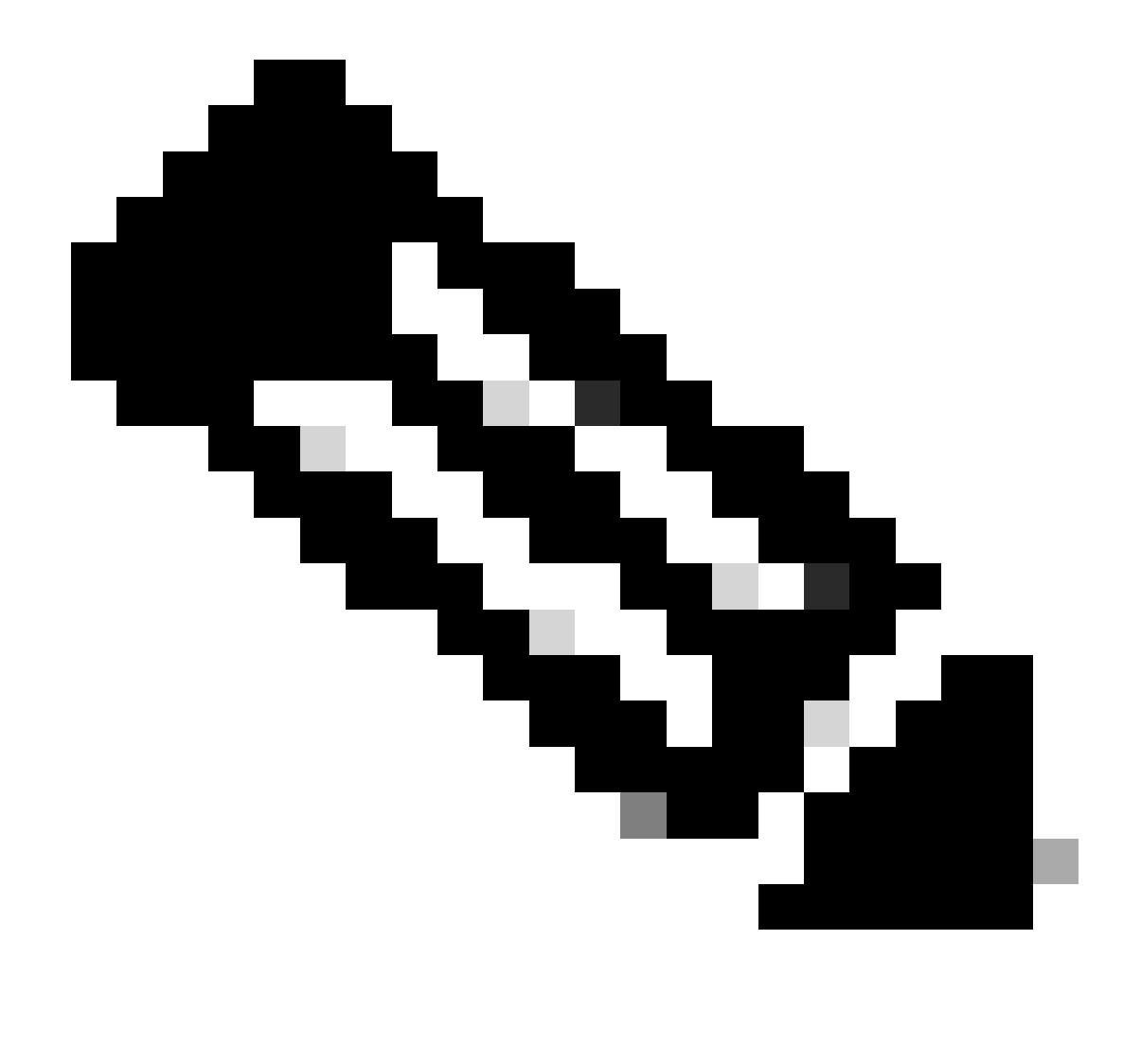

注:内部ユーザを作成するには、ユーザ名とパスワードを設定する必要があります。証 明書を使用して実行されるRAVPN認証には必要ありませんが、これらのユーザはパスワ ードを必要とする他の内部サービスに使用できます。したがって、必ず強力なパスワー ドを使用してください。

f. Administration > Identity Management > External Identify Sourcesに移動します。

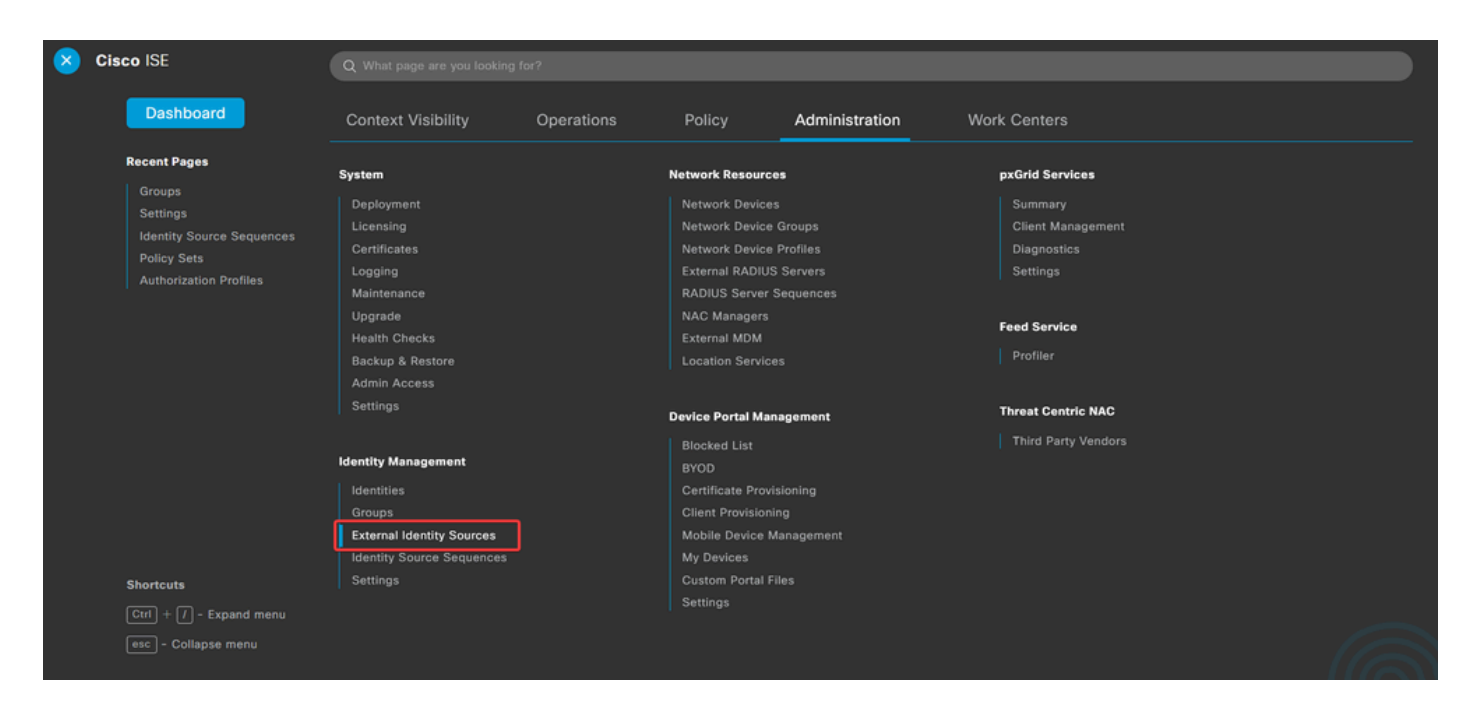

g. AddをクリックしてCertificate Authentication Profileを作成します。

証明書認証プロファイルは、クライアント証明書の検証方法を指定します。これには、証明書の どのフィールドをチェックできるかが含まれます(サブジェクト代替名、共通名など)。

| External Identity Sources              | Certi  | ificate Authe       | nticatior | n Profile                          |
|----------------------------------------|--------|---------------------|-----------|------------------------------------|
| > 🛅 Certificate Authentication Profile | 0 Edit | + Add Duplicate     | Delete    |                                    |
| Active Directory                       |        | Name                | ~         | Description                        |
| 🗖 LDAP                                 | U      | Name                | ~         | Description                        |
| ODBC                                   |        | Certificate_Profile |           | Certificate Authorization Profile. |
| RADIUS Token                           |        |                     |           |                                    |
| C RSA SecurID                          |        |                     |           |                                    |
| SAML Id Providers                      |        |                     |           |                                    |
| Social Login                           |        |                     |           |                                    |

#### Certificate Authentication Profiles List > Certificate\_Profile

#### **Certificate Authentication Profile**

| * Name                                                               | Certificate_Profile                                                                                                    |
|----------------------------------------------------------------------|----------------------------------------------------------------------------------------------------|
| Description                                                          | Certificate Authorization Profile.                                                                                                    |
| Identity Store                                                       | [not applicable] V                                                                                                    |
| Use Identity From                                                    | Certificate Attribute Subject - Common Name      (i)     Any Subject or Alternative Name Attributes in the Certificate (for Active Directory Only) (i) |
| Match Client Certificate Against<br>Certificate In Identity Store () | <ul> <li>Never</li> <li>Only to resolve identity ambiguity</li> <li>Always perform binary comparison</li> </ul>                                        |

ステップ3.2:認証ポリシーの設定

認証ポリシーは、要求がファイアウォールと特定の接続プロファイルから発信されることを認証 するために使用されます。

a. Policy > Policy Setsに移動します。

| 🔀 Cisco ISE                                     | Q What page are you lookin            |            |                     |                |              |  |
|-------------------------------------------------|---------------------------------------|------------|---------------------|----------------|--------------|--|
| Dashboard                                       | Context Visibility                    | Operations | Policy              | Administration | Work Centers |  |
| Recent Pages                                    | Policy Sets                           |            | Profiling           |                |              |  |
| Groups<br>Settings<br>Identity Source Sequences | Posture                               |            | Client Provisioning | 1              |              |  |
| Policy Sets<br>Authorization Profiles           | Policy Elements                       |            |                     |                |              |  |
|                                                 | Dictionaries<br>Conditions<br>Results |            |                     |                |              |  |
|                                                 |                                       |            |                     |                |              |  |
|                                                 |                                       |            |                     |                |              |  |
|                                                 |                                       |            |                     |                |              |  |
| Shortcuts                                       |                                       |            |                     |                |              |  |
| Ctrl + // - Expand menu                         |                                       |            |                     |                |              |  |
| esc - Collapse menu                             |                                       |            |                     |                |              |  |

画面右側の矢印をクリックして、デフォルトの認可ポリシーを選択します。

| Policy Sets |                   |                    |            |   | Reset Policys                       | et Hitcount: | •      | Save |
|-------------|-------------------|--------------------|------------|---|-------------------------------------|--------------|--------|------|
| 🕂 Statu     | s Policy Set Name | Description        | Conditions |   | Allowed Protocols / Server Sequence | Hits A       | ctions | View |
| Q Sear      | sh                |                    |            |   |                                     |              |        |      |
|             |                   |                    |            | + |                                     |              |        |      |
| 0           | Default           | Default policy set |            |   | Default Network Access 🛛 🖂 +        | 23           | \$     | >    |
|             |                   |                    |            |   |                                     |              |        |      |
|             |                   |                    |            |   |                                     | Reset        |        | Save |

b. Authentication Policyの横にあるドロップダウンメニューの矢印をクリックして展開します。次に、 add (+)アイコンをクリックして新しいルールを追加します。

| $\sim$ Authentication Policy (2) |            |  |     |      |         |
|----------------------------------|------------|--|-----|------|---------|
| 🕀 Status Rule Name               | Conditions |  | Use | Hits | Actions |
| Q Search                         |            |  |     |      |         |

### ルールの名前を入力し、add (+)アイコンを条件列で選択します。

| ✓ Authent | tication Policy (2) |            |   |                                   |      |         |
|-----------|---------------------|------------|---|-----------------------------------|------|---------|
| ⊕ s       | tatus Rule Name     | Conditions |   | Use                               | Hits | Actions |
|           | Search              |            |   |                                   |      |         |
| 1         | RAVPN_CentUsers     |            | + | Internal Users ( ) ~<br>> Options |      | {ô}}    |

c. Attribute Editorテキストボックスをクリックし、NAS-IP-Addressアイコンをクリックします。ファ イアウォールのIPアドレスを入力します。

| Conditions Studio                            |                                                                                                    |           |
|----------------------------------------------|----------------------------------------------------------------------------------------------------|-----------|
| Library                                      | Editor                                                                                                    |           |
| Search by Name                               | Click to add an attribute                                                                                                    | $\otimes$ |
|                                              | Select attribute for condition                                                                                                    |           |
| Catalyst_Switch_Local_Web_Aut<br>hentication | <ul> <li>▼□</li> <li>□</li> <li>⊕</li> <li>₽</li> <li>□</li> <li>₽</li> <li>₽</li> <li>0</li> <li>0</li> <li>1</li> <li>0</li> <li>1</li> <li>0</li> <li></li></ul> |           |
| EAP-MSCHAPv2                                 | Dictionary Attribute ID Info                                                                                                    |           |
| 🗄 🗐 EAP-TLS                                  | All Dictionaries V nas X ID                                                                                                    | )         |
| # E MAC_in_SAN                               | Radius NAS-IP-Address 4 (1)                                                                                                    |           |

d. Newをクリックし、他の属性Tunnel-Group-nameを追加します。FMCで設定されたConnection Profileの名前 を入力します。

### **Conditions Studio**

#### Library

Search by Name

EAP-MSCHAPv2

EAP-TLS

E MAC\_in\_SAN

#### Editor Radius-NAS-IP-Address 0 Equals 🗸 : E Catalyst\_Switch\_Local\_Web\_Aut () Click to add an attribute A... Select attribute for condition 0 0 1 C -8 Ę. F . P Dictionary Attribute ID Info Switch\_Local\_Web\_Authenticatio All Dictionaries 🗸 tunnel-group-name × Cisco-VPN3000 CVPN3000/ASA/PIX7x-Tunnel-Group-Name 146 Po : E Switch\_Web\_Authentication

### Conditions Studio

| Library                          | Editor          |                                                  | ~      |
|----------------------------------|-----------------|--------------------------------------------------|--------|
|                                  | <del>چ</del> یا | Radius·NAS-IP-Address                            | ×<br>× |
| Catalyst_Switch_Local_Web_Aut (  | D               | Cisco-VPN3000·CVPN3000/ASA/PIX7x-Tunnel-Group-Na | 8      |
| EAP-MSCHAPv2                     | D               | Equals V FTDLCertAuth                            |        |
| EAP-TLS                          | D               |                                                  |        |
| E MAC_in_SAN                     | D               | + NEW AND OR                                     |        |
| : Switch_Local_Web_Authenticatio | D               | Set to 'Is not' Duplicate Save                   | L      |

e. Use列で、作成したCertificate Authentication Profileを選択します。これにより、ユーザの識別に使用 されるプロファイルで定義された情報が指定されます。

| √ Aut    | Authentication Policy (2) |                 |     |                |                                   |      |         |  |  |
|----------|---------------------------|-----------------|-----|----------------|-----------------------------------|------|---------|--|--|
| Ð        | Status                    | Rule Name       | Con | ditions        | Use                               | Hits | Actions |  |  |
| Q Search |                           |                 |     |                |                                   |      |         |  |  |
|          | 0                         | RAVPN-CertUsers | 11. | VerlfyCertAuth | Certificate_Profile ( ) > Options | 7    | ŵ       |  |  |

をクリックします。Save

ステップ3.3:許可ポリシーの設定

 $^{\otimes}$ 

8

×

<u></u>

0 × a. Authorization Policyの横にあるドロップダウンメニューの矢印をクリックして展開します。次に、「 add (+)」アイコンをクリックして新しいルールを追加します。

| $\sim$ Authorization Policy (13) |            |          |                 |      |         |
|----------------------------------|------------|----------|-----------------|------|---------|
|                                  |            | Results  |                 |      |         |
| (+) Status Rule Name             | Conditions | Profiles | Security Groups | Hits | Actions |
| Q Search                         |            |          |                 |      |         |

#### ルールの名前を入力し、Conditions列の下のadd (+)アイコンを選択します。

| $\scriptstyle \smallsetminus$ Authorization Policy (13) |            |   |                           |                           |      |         |
|---------------------------------------------------------|------------|---|---------------------------|---------------------------|------|---------|
|                                                         |            |   | Results                   |                           |      |         |
| (+) Status Rule Name                                    | Conditions |   | Profiles                  | Security Groups           | Hits | Actions |
| Q Search                                                |            |   |                           |                           |      |         |
| IT_Group_Policy                                         |            | + | Select from list $\sim$ + | Select from list $\vee$ + |      | \$      |

b. Attribute Editorテキストボックスをクリックし、Identity groupアイコンをクリックします。Identity group - Name属性を選択します。

| Conditions Studio             |         |        |          |           |          |         |         |        |           |       |      |   |      |   |           |
|-------------------------------|---------|--------|----------|-----------|----------|---------|---------|--------|-----------|-------|------|---|------|---|-----------|
| Library                       |         | Editor |          |           |          |         |         |        |           |       |      |   |      |   | _         |
| Search by Name                |         |        |          | _Group    |          |         |         |        |           |       |      |   |      | ۲ | $\otimes$ |
|                               | L 🛛 ½ 🛜 |        |          | Int       | ernalUse | er∙lder | ntityGr | oup    |           |       |      |   |      | 8 |           |
| BYOD_is_Registered            | 0       |        | Selec    | ct attrib | ute for  | con     | ditio   | n      |           |       |      |   |      | - | ×         |
| Catalyst_Switch_Local_Web_Aut | 0       | A ×    | <b>Q</b> | <b>\$</b> | *        | ۲       | ₽       | Ş      | 7 0       | Ø     | ©    | 1 | ٥    | ĥ | Ģ         |
| Compliance_Unknown_Devices    | 0       |        |          | Dictio    | nary     |         |         | Attril | ute       |       | ID   |   | Info |   |           |
| Compliant_Devices             | 0       |        |          | All Dict  | ionaries | ~       |         | Attrib | ute       |       | ID   |   |      |   |           |
| EAP-MSCHAPv2                  | 0       |        | *        | CWA       |          |         |         | CWA_   | ExternalG | roups |      |   | 0    |   |           |
| EAP-TLS                       | 0       |        |          | Identity  | Group    |         |         | Name   | ption     |       | <br> |   | 0    |   |           |
| : E Guest_Flow                | 0       |        |          | Internal  | User     |         |         | Identi | /Group    |       | <br> |   | 0    |   |           |
| : 🗐 IT_Group                  | 0       |        | 484      | Passive   | D        |         |         | Passiv | eID_Grou  | ps    |      |   | 0    |   |           |

演算子として<sub>Equals</sub>を選択し、ドロップダウンメニューの矢印をクリックして使用可能なオプショ ンを表示し、User Identity Groups: を選択します。

## Conditions Studio

| Library                        |                   | Editor     |            |             |           |                                                       |                   |
|--------------------------------|-------------------|------------|------------|-------------|-----------|-------------------------------------------------------|-------------------|
| Search by Name                 |                   |            | E IT_G     | roup        |           |                                                       | $^{\otimes}$      |
|                                | <del>چ</del> بڑ 🕲 |            |            | InternalUse | er∙ldenti | ityGroup                                              | 8                 |
| BYOD_is_Registered             | 0                 |            | â          | Equals      | ~         | Choose from list or type                              | ~ #               |
| Catalyst_Switch_Local_Web_Aut  | 0                 | <u>A</u> ~ |            |             |           | User Identity Groups:GuestType_Soc                    | alLogin (default) |
|                                | •                 |            |            |             |           | <ul> <li>User Identity Groups:GuestType_We</li> </ul> | ekly (default)    |
| : E compliance_onknown_bevices | 0                 |            | +          |             |           | User Identity Groups:IT Group                         |                   |
| Compliant_Devices              | 0                 |            | Set to 'ls | not'        |           | User Identity Groups:Marketing Grou                   | р                 |
| EAP-MSCHAPv2                   | 0                 |            |            |             |           | User Identity Groups:OWN_ACCOUN                       | ITS (default)     |

c. Profilesカラムでadd (+)アイコンをクリックし、Create a New Authorization Profileを選択します。

| ∨ Aut    | horization | Policy (13)                 |          |                                                                   |                                                              |                                    |         |                                |     |      |         |
|----------|------------|-----------------------------|----------|-------------------------------------------------------------------|--------------------------------------------------------------|------------------------------------|---------|--------------------------------|-----|------|---------|
|          |            |                             |          |                                                                   |                                                              | Results                            |         |                                |     |      |         |
| Ð        | Status     | Rule Name                   | Cond     | litions                                                           |                                                              | Profiles                           |         | Security Groups                |     | Hits | Actions |
| Q Search |            |                             |          |                                                                   |                                                              |                                    |         |                                |     |      |         |
|          | 0          | IT Group Policy             | AND      |                                                                   | IT_Group                                                     | Select from list                   | +       | Select from list               | ~+  |      | ŝ       |
|          | IT_Group_  | ···_····                    | JAND AND | R InternalUser-IdentityGroup EQUALS User Identity Groups:IT Group |                                                              |                                    | · · · · |                                | 152 |      |         |
|          |            | Wireless Black List Default | AND      | E                                                                 | Wireless_Access                                              | Create a New Authorization Profile |         | au' Select from list $	imes +$ |     |      | ŝ       |
|          | ·          | there are the training      |          | 8                                                                 | IdentityGroup-Name EQUALS Endpoint Identity Groups:Blacklist |                                    |         |                                |     |      | 252     |

## profile を入力し<sub>Name</sub>ます。

| * Name                    | IT_Group_Profile |   |  |
|---------------------------|------------------|---|--|
| Description               |                  |   |  |
|                           |                  |   |  |
|                           |                  |   |  |
| * Access Type             | ACCESS_ACCEPT    | ~ |  |
| Network Device Profile    | dette Cisco ∨⊕   |   |  |
| Service Template          |                  |   |  |
| Track Movement            |                  |   |  |
| Agentless Posture         |                  |   |  |
| Passive Identity Tracking |                  |   |  |
|                           |                  |   |  |

#### Authorization Profile

Common Tasksに移動し、ASA VPNをチェックします。次に、group policy nameを入力します。これは、 FMCで作成したコマンドと同じである必要があります。

| ✓ Common Tasks   |          |   |
|------------------|----------|---|
| 🗹 ASA VPN        | IT_Group | ~ |
| AVC Profile Name |          |   |
| UDN Lookup       |          |   |

#### 次に来る属性は、各グループに割り当てられました。

Attributes Details
 Access Type = ACCESS\_ACCEPT
 Class = IT\_Group

[Save] をクリックします。

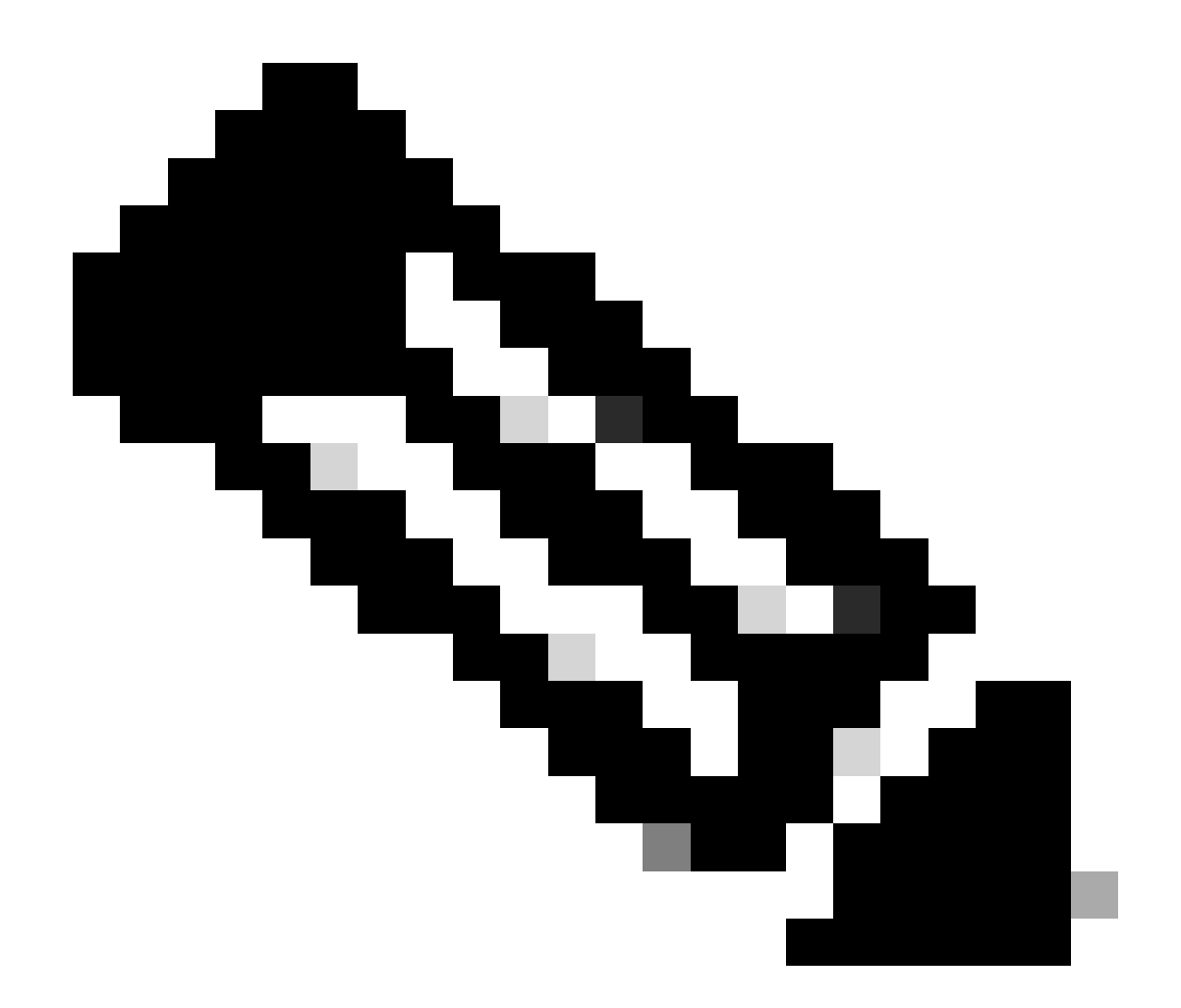

注:作成した各グループに対して、「ステップ3.3:許可ポリシーの設定」を繰り返しま す。

## 確認

1. コマンドshow vpn-sessiondb anyconnectを実行し、ユーザが正しいグループポリシーを使用しているかどうかを確認します。

<#root>

firepower#

show vpn-sessiondb anyconnect

Session Type : AnyConnect

Username : user1

Index : 64 Public IP : Assigned IP : 192.168.55.2 Protocol : AnyConnect-Parent : AnyConnect Premium License : AnyConnect-Parent: (1)none Encryption Hashing : AnyConnect-Parent: (1)none Bytes Tx : 15084 Bytes Rx : 99611 Group Policy : IT\_Group Tunnel Group : FTD\_CertAuth : 22:21:43 UTC Tue Oct 22 2024 Login Time Duration : 3h:03m:50s : 0h:41m:44s Inactivity VLAN Mapping : N/A VLAN : none Audt Sess ID : 96130a0f0004000067182577 Security Grp : none Tunnel Zone : 0 Username : User2 : 70 Index Assigned IP : 192.168.55.3 Public IP : : AnyConnect-Parent SSL-Tunnel DTLS-Tunnel Protocol License : AnyConnect Premium : AnyConnect-Parent: (1)none SSL-Tunnel: (1)AES-GCM-256 DTLS-Tunnel: (1)AES-GCM-256 Encryption : AnyConnect-Parent: (1)none SSL-Tunnel: (1)SHA384 DTLS-Tunnel: (1)SHA384 Hashing Bytes Tx : 15112 Bytes Rx : 19738 Group Policy : Marketing\_Group Tunnel Group : FTD\_CertAuth : 01:23:08 UTC Wed Oct 23 2024 Login Time Duration : 0h:02m:25s : 0h:00m:00s Inactivity VLAN Mapping : N/A VLAN : none Audt Sess ID : 96130a0f0004600067184ffc Security Grp : none Tunnel Zone : 0 firepower#

 グループポリシーでは、ユーザが正常に接続したときに表示されるバナーメッセージを設定 できます。各バナーを使用して、認可を受けているグループを識別できます。

| Cisco AnvConnect |                                                                                                    |         |
|------------------|----------------------------------------------------------------------------------------------------|---------|
|                  | <ul> <li>Cisco AnyConnect Secure Mobility Client</li> <li>VPN:<br/>Please respond to banner.</li> </ul> | – – ×   |
|                  | FTD1_CertAuth                                                                                           | Connect |

| Cisco AnyConnect |                                             |                  |
|------------------|---------------------------------------------|------------------|
| Marketing Group  |                                             |                  |
|                  | 🚳 Cisco AnyConnect Secure Mobility Client — |                  |
|                  | VPN:<br>Please respond to banner.           | Connect          |
|                  | <b>\$</b> (i)                               | alialia<br>cisco |

3. ライブログで、接続が適切な許可ポリシーを使用しているかどうかを確認します。をクリッ ク<sub>Details</sub>して、認証レポートを表示します。

| E Cisco ISE                                 | Operations · RADIUS             |                               |                                            |                                         |  |  |  |
|---------------------------------------------|---------------------------------|-------------------------------|--------------------------------------------|-----------------------------------------|--|--|--|
| Live Logs Live Sessions                     |                                 |                               |                                            |                                         |  |  |  |
| Misconfigured Supplicants 🕕                 | Misconfigured Network Devices 🕕 | RADIUS Drops ①                | Client Stopped Responding 🕕                | Repeat Counter 🕕                        |  |  |  |
| 0                                           | 0                               | 0                             | 0                                          | 0                                       |  |  |  |
| ට් Refresh 🕁 Reset Repeat Counts ሳ Export 1 | o ~                             |                               | Refresh Show Latest 100 re                 | c↓ Within<br>Last 30 minu↓<br>▼Filter ↓ |  |  |  |
| Time Status                                 | Details Repea Identity          | Endpoint ID Endpoint Authenti | Authoriz Authoriz IP Address Network De Do | evice Port Identity G                   |  |  |  |
| Oct 25, 2024 08:38:03.6                     | o user1                         | Windows1 Default              | Default >> IT_Group                        |                                         |  |  |  |
| Oct 25, 2024 08:38:03.6                     | user1                           | Windows1 Default              | Default >> IT_Group FTD                    | User Identit                            |  |  |  |

Records Shown: 2

Last Updated: Fri Oct 25 2024 14:42:41 GMT-0600 (GMT-06:00)

# トラブルシュート

ここでは、設定のトラブルシューティングに使用できる情報を示します。

1. 証明書認証のCSFの診断CLIからデバッグを実行できます。

debug crypto ca 14 debug webvpn anyconnect 255 debug crypto ike-common 255

2. AAAデバッグを使用して、ローカル属性またはリモート属性(あるいはその両方)の割り当て を確認します。

debug aaa common 255 debug aaa shim 255 debug aaa authentication debug aaa authorization debug radius all

ISEで次を実行します。

1. Operations > RADIUS > Live Logsに移動します。

| 8 | Cisco ISE                                                                                               | Q What page are you looking for?                               |            |                                                                                         |                |              |   |  |  |
|---|----------------------------------------------------------------------------------------------------|----------------------------------------------------------------|------------|-----------------------------------------------------------------------------------------|----------------|--------------|---|--|--|
|   | Dashboard                                                                                               | Context Visibility                                             | Operations | Policy                                                                                  | Administration | Work Centers |   |  |  |
|   | Recent Pages<br>Policy Sets<br>Authorization Profiles<br>Results<br>External Identity Sources<br>Groups | RADIUS<br>Live Logs<br>Live Sessions<br>TACACS                 |            | Threat-Centric NAM<br>Troubleshoot<br>Diagnostic Tools<br>Download Logs<br>Debug Wizard | C Live Logs    |              |   |  |  |
|   |                                                                                                    | Adaptive Network Control<br>Policy List<br>Endpoint Assignment |            | Reports                                                                                 |                |              |   |  |  |
|   | Shortcuts<br>Ctrl + [] - Expand menu<br>esc) - Collapse menu                                            |                                                                |            |                                                                                         |                | G            | 3 |  |  |

Live Logs Live Sessions

| Misconfigured Supplicants ①              | Misconfigured N | letwork Devices 🕕 |             | RADIUS Dro  | ps 🕕        |              | Client Stop  | ped Respond      | ing 🕕 |                   | Rej         | oeat Counter 🕕                        |
|------------------------------------------|-----------------|-------------------|-------------|-------------|-------------|--------------|--------------|------------------|-------|-------------------|-------------|---------------------------------------|
| 0                                        |                 | 0                 |             | 0           |             |              |              | 3                |       |                   |             | 0                                     |
| Ø Refresh 🕁 Reset Repeat Counts එ Export | To 🗸            |                   |             |             |             |              |              | Refresh<br>Never | ~     | Show<br>Latest 20 | recov L     | thin<br>ast 3 hours ↓<br>▼ Filter ↓ @ |
| Time Status                              | Details Repea   | Identity          | Endpoint ID | Endpoint    | Authenti    | Authoriz     | Authoriz     | IP Address       | Ne    | etwork De         | Device Por  | t Identity G                          |
| ×                                        | ~               | Identity          | Endpoint ID | Endpoint Pr | Authenticat | Authorizatic | Authorizatic | IP Address       | ~ N   | etwork Device     | Device Port | Identity Gro                          |
| Oct 23, 2024 01:26:29.3                  | 0               | User2             |             | Windows1    | Default     | Default >>   | Marketing    |                  | FT    | D                 |             | User Identity                         |
| Oct 23, 2024 01:22:29.3 0                | 0               | User2             |             |             |             |              | DenyAccess   |                  | FT    | D                 |             | User Identity                         |
| Oct 23, 2024 01:21:46.9 0                | i a             | User2             |             |             |             |              | DenyAccess   |                  | FT    | D                 |             | User Identity                         |
| Oct 23, 2024 01:16:33.4 0                | 9               | User2             |             |             |             |              | DenyAccess   |                  | FT    | D                 |             | User Identity                         |
| Oct 22, 2024 10:25:14.1                  | 0               | user1             |             | Windows1    | Default     | Default >>   | IT_Group     |                  | FT    | D                 |             | User Identit                          |
| Oct 22, 2024 10:24:18.9                  | à               | user1             |             | Windows1    | Default     | Default >>   | IT_Group     |                  | FT    | D                 |             | User Identit                          |

Last Updated: Wed Oct 23 2024 12:33:54 GMT-0600 (GMT-06:00)

Records Shown: 6

翻訳について

シスコは世界中のユーザにそれぞれの言語でサポート コンテンツを提供するために、機械と人に よる翻訳を組み合わせて、本ドキュメントを翻訳しています。ただし、最高度の機械翻訳であっ ても、専門家による翻訳のような正確性は確保されません。シスコは、これら翻訳の正確性につ いて法的責任を負いません。原典である英語版(リンクからアクセス可能)もあわせて参照する ことを推奨します。